(以下附錄節錄自中華人民共和國廣東省食品藥品監督管理局的網站,全文可參閱 http://www.gdda.gov.cn/publicfiles/business/htmlfiles/jsjzz/pgongzuowenjian/201708/341067.htm)

附錄

#### 广东省食品药品监督管理局关于实施行政许可电子证照有关事宜的通告

#### 广东省食品药品监督管理局 通告 2017年第117号

为了深化"放管服"改革,加快"互联网+政务服务"工作步伐,落实省政府关于加快推进电子证照应用工作部署,切实为行政相对人提供更加高效便捷的服务,省食品药品监督管理局行政许可网上无纸化系统(以下简称"行政许可系统")开通电子证照应用服务并于近期上线运行。现将 有关事宜通告如下:

一、上线时间

2017年8月15日起正式上线运行。

二、电子证书应用方式

电子证照应用服务开通运行后,省局将全面推行电子证书,不再另行发放纸质证书。

电子证书在企业许可申请获得批准后产生,并由行政许可系统自动向企业推送。发放电子证书 实行"三即时"模式:即时向企业经办人发送手机短信、即时向企业端推送电子证书、即时在省局 公众网公布证书内容。

企业登陆"企业网上办事平台"自行下载、打印电子证书。

三、申办途径

企业申办业务时选择"无纸化申报"途径。通过登陆广东省食品药品监督管理局门户网站 (www.gdda.gov.cn)的"企业网上办事平台",根据事项名称或编号查找对应入口,并按相应办事 指南要求在线填报,同时提交全部电子申报资料。

四、电子证书打印

全面推行企业自主打印纸质证书的方式。企业可登陆"企业网上办事平台"在线打印,也可以 下载电子证书直接打印。

打印纸质证书可使用普通打印机、普通打印纸(A4 规格)。企业自主打印的纸质证书(黑白或彩色)与食品药品监督管理部门印制的证书具有同等效力。

A3 规格各类许可证暂由省局业务受理部门打印并免费邮寄。

企业也可凭数字证书到省局受理大厅自助打印证书。

#### 五、电子证书查询

公众可通过广东省食品药品监督管理局门户网站查询证书真伪及许可信息。

查询时直接登陆"省局门户网站>网上办事>数据查询",选择对应数据库,可进行证书内容查询,也可进行电子证书核对。

对于电子证书内容(pdf 格式)已同步上网公开的,省局将不再出具有关证书真伪的证明。

六、其他说明

(一)电子证照应用服务启用后,行政许可系统向企业推送电子证书之日起视为省局已向企业 颁发、送达行政许可证件。

(二)按照"无纸化申报"途径的,企业可在审批办结之日起立即打印证书,有效缩减十个工作日的制证送达时间。

(三)对于"非无纸化申报"途径(传统纸质材料申报)的,制证、送达环节维持原时限不变,

即行政机关作出准予行政许可决定之日起十个工作日内向企业颁发、送达行政许可证件。 (四)实施电子证照的事项目录由省局另行发布。 特此通告。

> 广东省食品药品监督管理局 2017年8月9日

附件: 2017 年第 117 号通告 行政审批业务网上打印证书操作指引\_企业端 附件:

# 行政审批业务 网上打印证书操作指引

# 1. 系统登录

## 1.1 连接系统

进入省局公众网(http://www.gdda.gov.cn),鼠标往下滚到至页面左侧看到【企业门 户】栏目,点击该栏目链接至企业门户登陆页面。

| ② 广森省网上永真大厅  | 办事指南                                        |           | and the second second |
|--------------|---------------------------------------------|-----------|-----------------------|
|              | • 106-018 广东省第二类医疗器械优先审批申请                  | 2017-6-26 |                       |
| 👗 👪 👬 🛗 🚢    | • 国产非特殊用途化妆品网上备案办事指南                        | 2017-5-27 | 厂级自由安全                |
| A 11 Am Acc. | • 保健食品备案申请                                  | 2017-5-3  | 的最高创度。                |
| 企业门户         | • 保健食品备案变更                                  | 2017-5-3  |                       |
| 企业网上仍争半台     | • 保健食品备案取消                                  | 2017-5-3  | 随手拍作品面接眼睛             |
|              | <ul> <li>128-003 网络食品交易第三方平台备案注销</li> </ul> | 2017-4-28 |                       |
| 軍批查询         | • 128-002 网络食品交易第三方平台备案变更                   | 2017-4-28 |                       |
|              | <b>文件下载</b> 领取通知                            |           |                       |
| にQ 行政许可进度查询  | • 广东省食品药品监管系统工作人品数字证书由请表                    | 2017-6-26 |                       |
| 13 计图本》      |                                             | 2017-6-12 |                       |

## 1.2 CA 证书用户登录

#### 1.2.1 证书驱动下载和安装

仅 CA 登陆用户,在业务正常办结且保存证书后,确认证书信息无误,才可以在企业端打印带有公章的证书及相关附件,账号密码登陆的用户无法打印证书。

药监行业数字证书驱动可通过企业门户登录页面"数字证书驱动下载"链接进行下载。

| ☞ ₽ ₽ ♪ 「东省食品                                            | 药品监督管理局                                                                                                    |
|----------------------------------------------------------|----------------------------------------------------------------------------------------------------|
|                                                          | 星级评定: 🗰 🗰 🗮 東要评议                                                                                                    |
| 数字证书登录 ————————————————————————————————————              |                                                                                                    |
| CA 登录<br>资料下载<br>申 请 数 字 证 书 说明<br>安装和使用数字证书说明<br>企业证书3回 | 用户名:<br>密码:<br>验证码:<br>确定取消<br>说明:<br>◎ 已注册用户,请输入用户名和密码,登录后办理相关业务<br>◎ 查看使用帮助,请点击"首次使用说明"<br>◎ 未注册用户,请点击"新用户注册"<br>新用户注册 |

药监行业数字证书驱动下载完成后,您需要对证书驱动进行安装,安装步骤同一般软件的安装,根据提示信息对应安装即可。

(温馨提示:安装过程中,如果装有360等杀毒软件可能自动拦截安装的加载项,此 时将允许加载或者将杀毒软件关闭后再安装即可)

1.2.2 CA 用户登录

第一步:将药监行业数字证书(形状类似 U 盘)正确插入计算机的 USB 插口,稍 后即可在屏幕右下角看到证书安装提示。

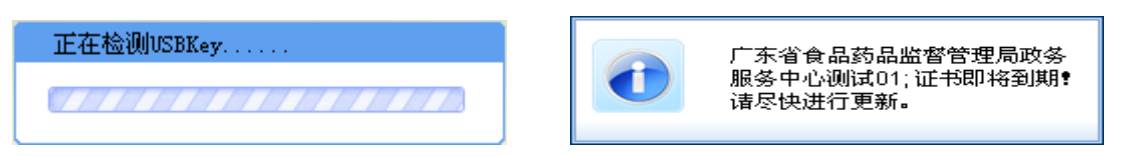

第二步:进入企业门户登录页面,此时页面提示是否加载加载项,点击运行,然后点击【CA 登录】。

| Internet Explorer - 安全書            |                                                                 |
|------------------------------------|-----------------------------------------------------------------|
| 是否运行该 ActiveX 控                    | ?件?                                                             |
| 名称: SecuInter.d<br>发行者: 广东省电子函     | 111<br>商务认证有限公司<br>运行 (R) 不运行 (D)                               |
| 以前安装其他和<br>机中。仅在信任<br><u>有何风险?</u> | 逞序或安装 Windows 时,已将 ActiveX 控件添加到计算<br>任发行者和要求使用该控件的网站时,才应运行该控件。 |
| 数字证书登录数字证书登录                       | 普通用户登录                                                          |
| CA 登录<br>资料下载                      | 用户名:<br>密码:<br>验证码:<br>确定 取消<br>说明:                             |

第三步:查看证书名称(若有多个证书则点选需使用的证书名称),然后点击【确定】。

第四步:输入电子证书口令后点击【确定】。( 电子密钥第一次使用时初始口 令12345678,使用后请立即修改)。

| 请输入 EKey 访问密码 |           |
|---------------|-----------|
| EKey访问密码:     | (4-16位字符) |
|               | 确认取消      |

# 2. 网上打印证书

以106-001 第二类医疗器械注册证核发事项为例,进行打印步骤操作的说明。

#### 2.1 第一步:进入业务查询菜单

登陆企业门户后,点击左侧菜单【行政审批业务办理】,再点击右侧【业务查询】菜 单。根据受理号或预受理号查询出可打印证书的业务,可看到打印证照和打印附件按 钮。参考下图:

| 广东省食品药品                   | 监督管理系统 企业网上                                                                        | 办事平台                            | 练习版                                |                               |                        |                 |      |                   |    |
|---------------------------|------------------------------------------------------------------------------------|---------------------------------|------------------------------------|-------------------------------|------------------------|-----------------|------|-------------------|----|
| ♦ 123 2017-08-11 15:59:54 | 실 在线用户: 205                                                                        |                                 |                                    | Terrary State 10              | 首页 重新登述                | 录 修改密码          | 退出系统 | 局网上办亊大厅           | 帮助 |
|                           | 行政审批业务办理>业务查询                                                                      |                                 |                                    |                               |                        |                 |      |                   |    |
| 我的档案                      | □通輸入查询条件                                                                           |                                 |                                    |                               |                        |                 |      |                   |    |
|                           | 预受理号                                                                               |                                 |                                    |                               | 受理号                    |                 |      |                   |    |
| 行政审批业务办理                  | 办理状态                                                                               | 制证中                             | -                                  |                               | 事项名称                   |                 |      |                   |    |
|                           | 申请曰期                                                                               |                                 |                                    |                               | 品种名称                   |                 |      |                   |    |
| 1111 数据上版                 | 事项编号                                                                               |                                 |                                    |                               |                        |                 |      |                   |    |
| 食品从业人员健康证明                |                                                                                    |                                 | 徸                                  | 目重置                           |                        |                 |      |                   |    |
| 通知公告                      | <ul> <li>特别提示:</li> <li>(1)若需要网上补交资料,请进入【行〕</li> <li>(2)对于广告审查事项,若已进入制证</li> </ul> | 政审批业务办理】≻【补齐补〕<br>中程序,请办事人员点击"打 | E】菜单进行操作;若菜单内未排<br>印申请回执"后点开"审查通知+ | 谢收到对应补正通知,请褚<br>书打印", 根据审查意见( | 客词食药监局是否需<br>修改并按须知提交意 | 要到大厅窗口办理。<br>见。 |      |                   |    |
| 电子邮箱                      | 预受理号                                                                               | 受理号                             | 事项名称                               | 产品名称                          | 办理状态                   | 申请日期            | 修改   | 打印                |    |
|                           | Y00001060012017000082                                                              | 0010600120170121                | 第二类医疗器械注册证核<br>发                   |                               | 制证中                    | 2017-8-9        | 修改   | 相关文书打印<br>打印证照 打印 | 附件 |
|                           | Y00001060012017000081                                                              | 0010600120170120                | 第二类医疗器械注册证核<br>发                   |                               | 制证中                    | 2017-8-8        | 修改   | 相关文书打印 打印证照       |    |
| ✓ 填报导航                    | Y00001060012017000079                                                              | 0010600120170118                | 第二类医疗器械注册证核<br>发                   |                               | 制证中                    | 2017-8-7        | 修改   | 相关文书打印<br>打印证照    |    |
| ( )                       |                                                                                    |                                 |                                    |                               |                        |                 |      | In Make Marrin    |    |

(注:业务正常办结且保存证书,再经过药监局确认证书信息无误后,系统才会将证照及 相关附件(若有)推送到企业端,则会显示打证证照和打印附件(若有)按钮。)

### 2.2 第二步:打印

点击相关文书打印下方的打印证照或打印附件按钮,系统网页弹出下载框:

| - |     |        | 新建下载任务                             |            | × |
|---|-----|--------|------------------------------------|------------|---|
| 4 | 文件名 | 医疗器械注册 | 正0010600220170079 <mark>.pd</mark> | f 152.02KB |   |
| 4 | 保存到 | 桌面     |                                    | × 🗋        |   |
| - |     | 复制链接地址 | IE下载                               |            |   |
|   | 直   | 接打开    | 下载                                 | 取消         |   |
|   |     |        |                                    |            |   |

在该页面选择"下载"后,用 pdf 阅读器打开文件。在 pdf 阅读器中选择文件--打印,即可打印。

## 3. 常见问题解答

1、 点击 CA 登陆, 输入密码后提示系统异常请联系管理员。

答:请联系省局政务中心核实 CA 证书是否已绑定,联系电话:020-37885572、020-37886376。若有系统操作方面的疑问也可致电上述号码。

业务办理状态为【制证中】,有些业务可看见"打证证照"和"打印附件"按钮,有些业务看不到"打证证照"和"打印附件"按钮。

答:业务正常办结后,还需要保存证书,并且经药监局确认信息无误后,才会将 证照信息及相关附件推送到企业端,企业端才能进行证书的打印。若看不到打印 按钮,应该是证书还没确认的原因,可留意系统发送的短信确认通知。